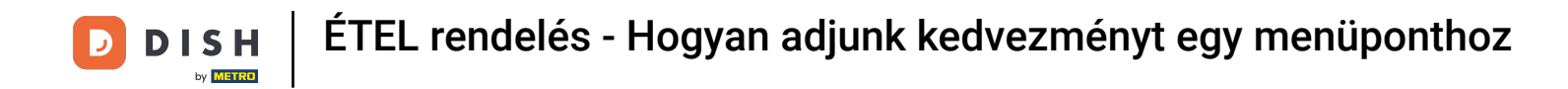

### Kattintson a Konyha alatti menüelemekre.

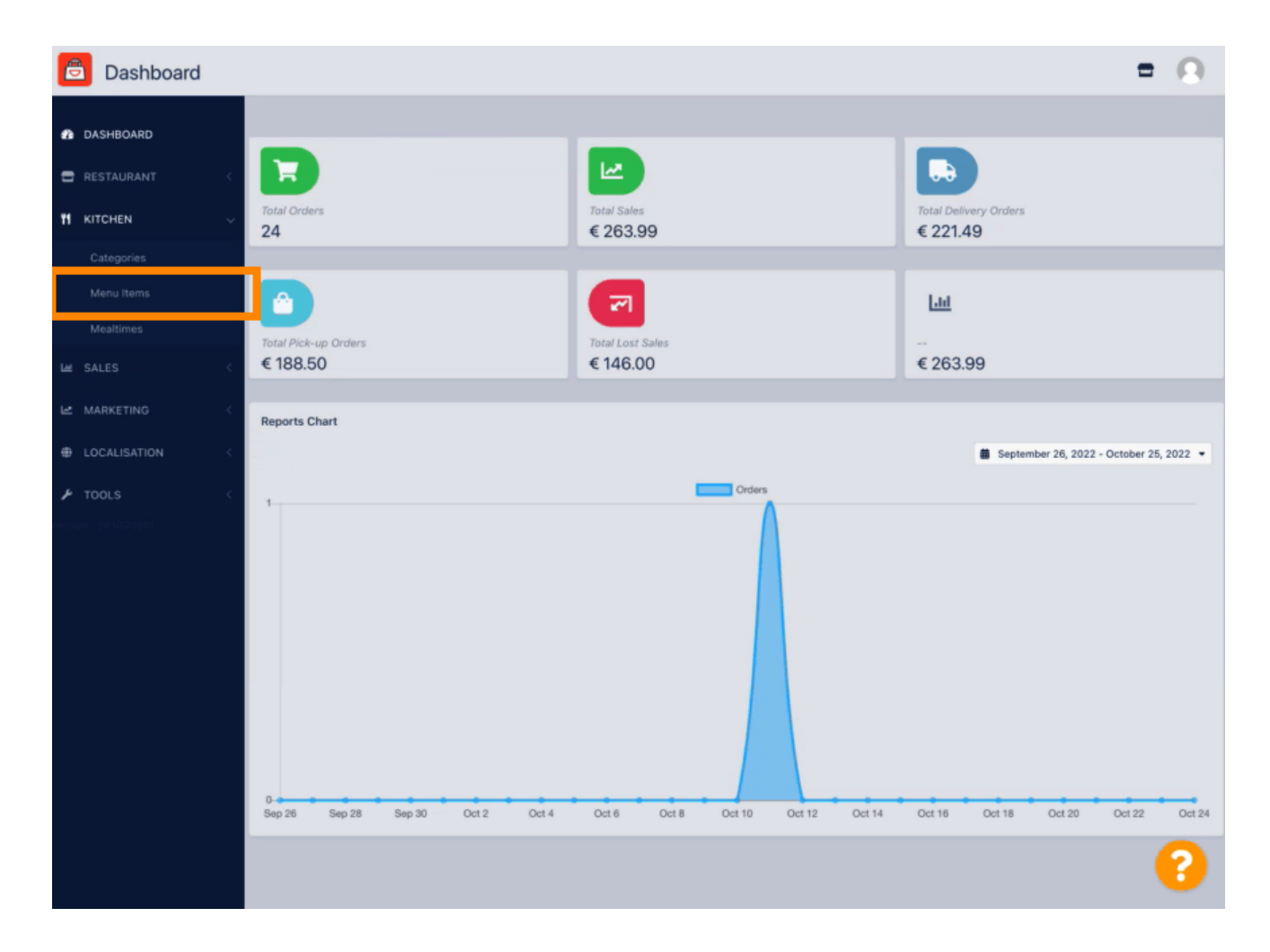

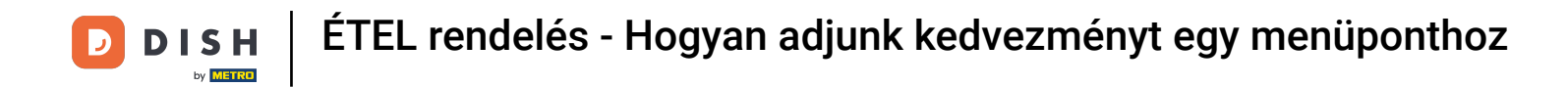

• A kívánt menüpont szerkesztéséhez kattintson a ceruza ikonra.

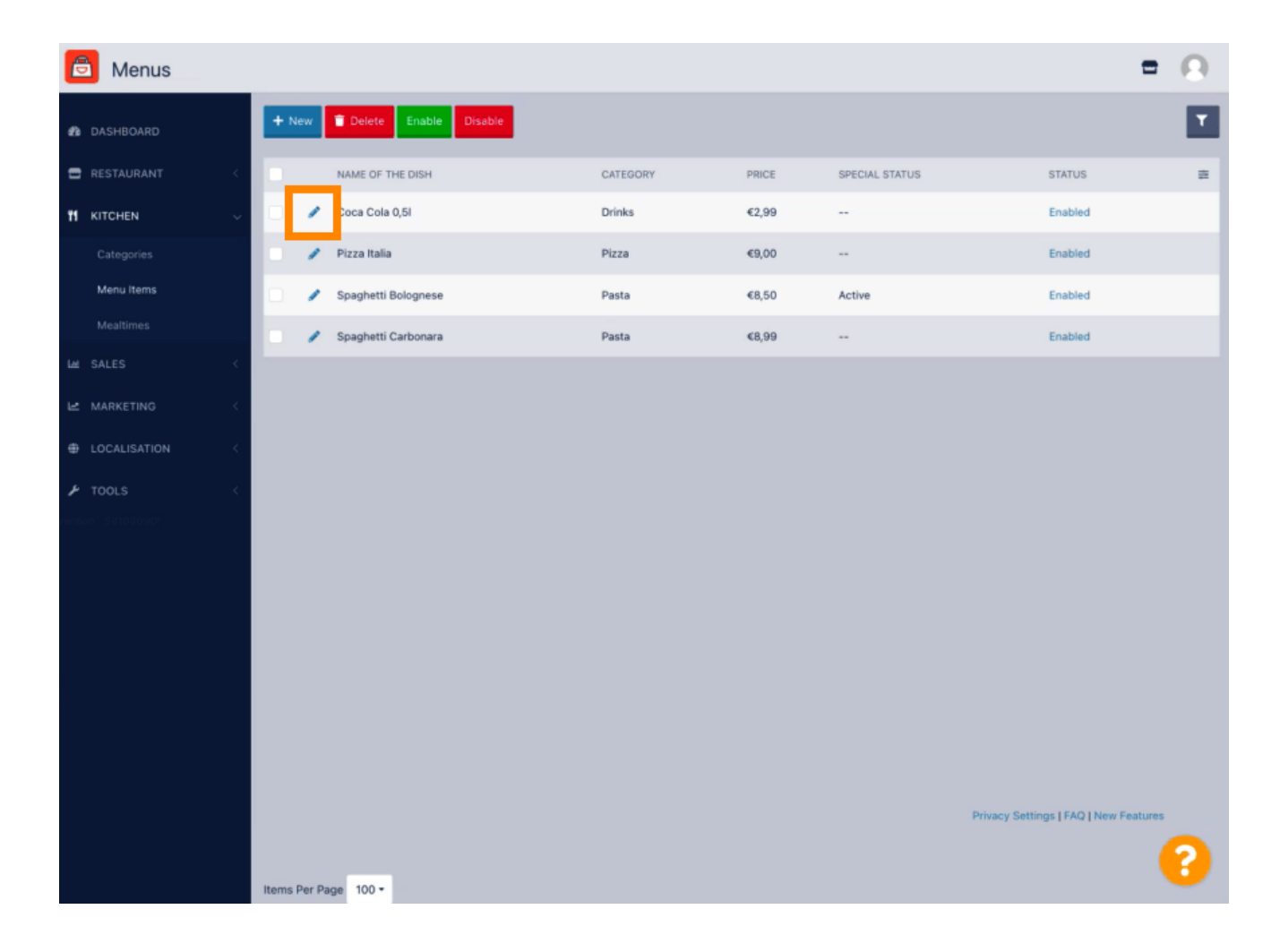

D

Az Akciók fül alatt adhat hozzá vagy szerkeszthet kedvezményt a menüelemhez. Választhat fix összeg vagy százalék között.

| Denu Edit            | = 0                                                                                                    |
|----------------------|----------------------------------------------------------------------------------------------------|
| 🔹 DASHBOARD          | 🔒 Save & Close 📑                                                                                                    |
| 🚍 RESTAURANT 🧹       | Menu Options Specials Allergens and additives Legal information                                                                                        |
|                      | Special Type Special Price                                                                                                    |
| Categories           | Fixed Amount Percentage C 0,00                                                                                                    |
| Menu items           | Validity                                                                                                    |
| Mealtimes            | Forever Recurring                                                                                                    |
| Lei SALES <          | Special Status                                                                                                    |
| Le MARKETING <       | Disabled<br>Select disable to deactivate Special. Select Enable to activate Special and enter the Start Date, End Date and price of your Special item. |
| LOCALISATION <       |                                                                                                    |
| ₣ TOOLS <            |                                                                                                    |
| version ( 581090901) |                                                                                                    |
|                      |                                                                                                    |
|                      |                                                                                                    |
|                      |                                                                                                    |
|                      |                                                                                                    |
|                      |                                                                                                    |
|                      |                                                                                                    |
|                      |                                                                                                    |
|                      | Privacy Settings   FAQ   New Features                                                                                                    |
|                      | •                                                                                                    |

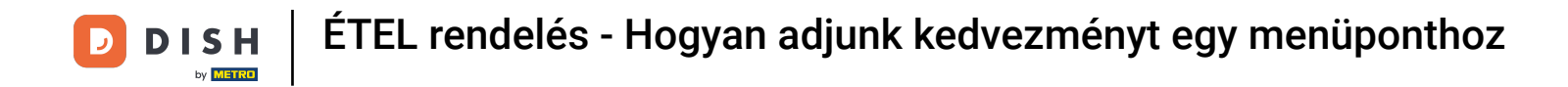

## Statikus ár beállításához kattintson a Rögzített összeg lehetőségre.

| B Menu Edit                                                                                                    | = 0                                 |
|----------------------------------------------------------------------------------------------------|-------------------------------------|
| 🔹 DASHBOARD                                                                                                    |                                     |
| C RESTAURANT C Menu Options Specials Allergens and additives Legal information                                                                           |                                     |
| 11 KITCHEN V Special Type Special Price                                                                                                    |                                     |
| Categories Fixed Amount Percentage C 0,99                                                                                                    |                                     |
| Menu items Validity                                                                                                    |                                     |
| Mealtimes Forever Recurring                                                                                                    |                                     |
| M SALES < Special Status                                                                                                    |                                     |
| MARKETING     Select disable to deactivate Special. Select Enable to activate Special and enter the Start Date, End Date and price of your Special item. |                                     |
|                                                                                                    |                                     |
| 🗡 TOOLS 🧹                                                                                                    |                                     |
|                                                                                                    |                                     |
|                                                                                                    |                                     |
|                                                                                                    |                                     |
|                                                                                                    |                                     |
|                                                                                                    |                                     |
|                                                                                                    |                                     |
|                                                                                                    |                                     |
|                                                                                                    | Privacy Settings LEAO LNew Features |
|                                                                                                    | <u></u>                             |
|                                                                                                    |                                     |

• Kattintson a Százalék elemre az eredeti ár százalékos engedményének beállításához.

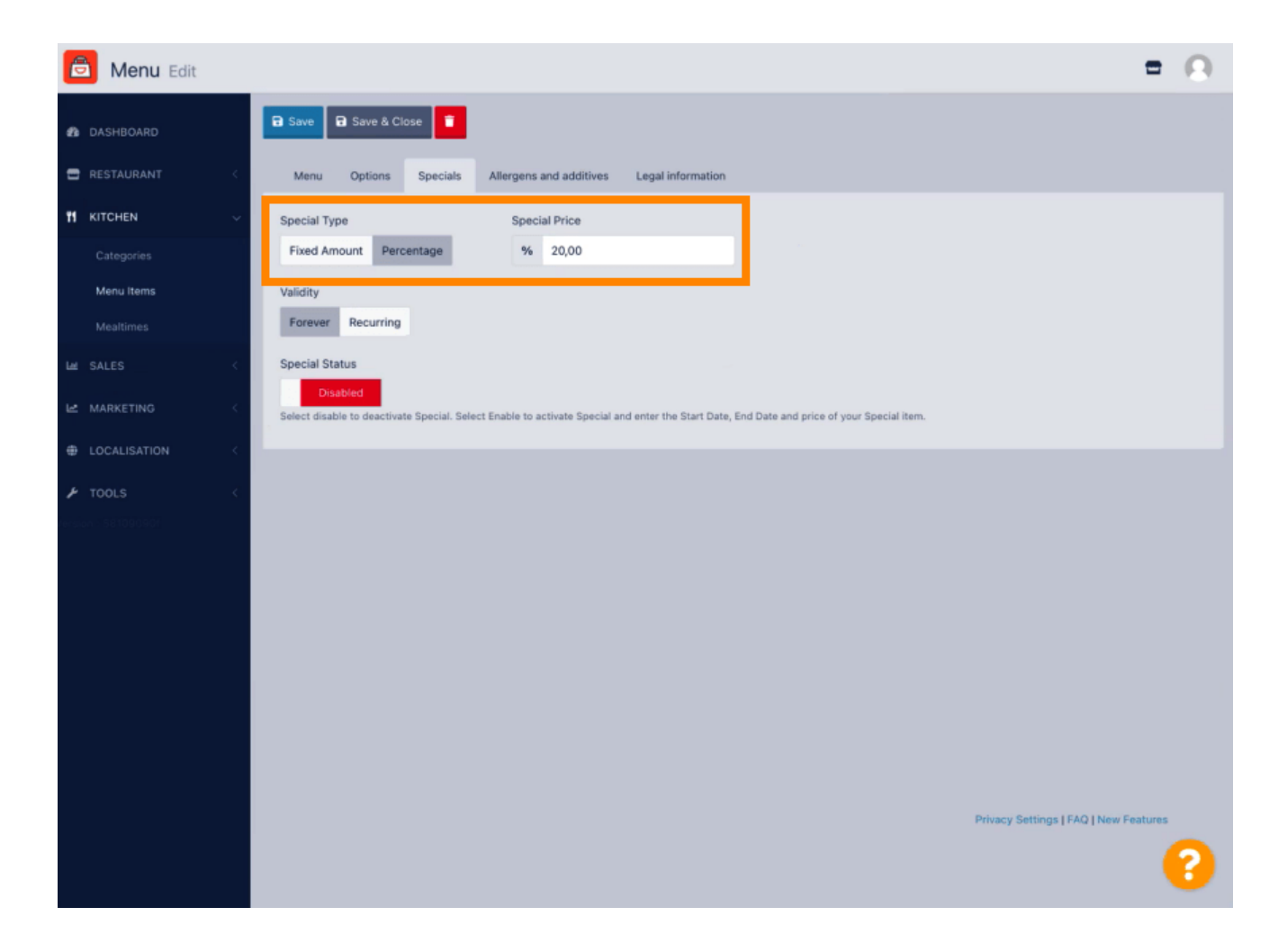

Sattintson az Örökké gombra az alatt Korlátlan időtartam beállításának érvényessége.

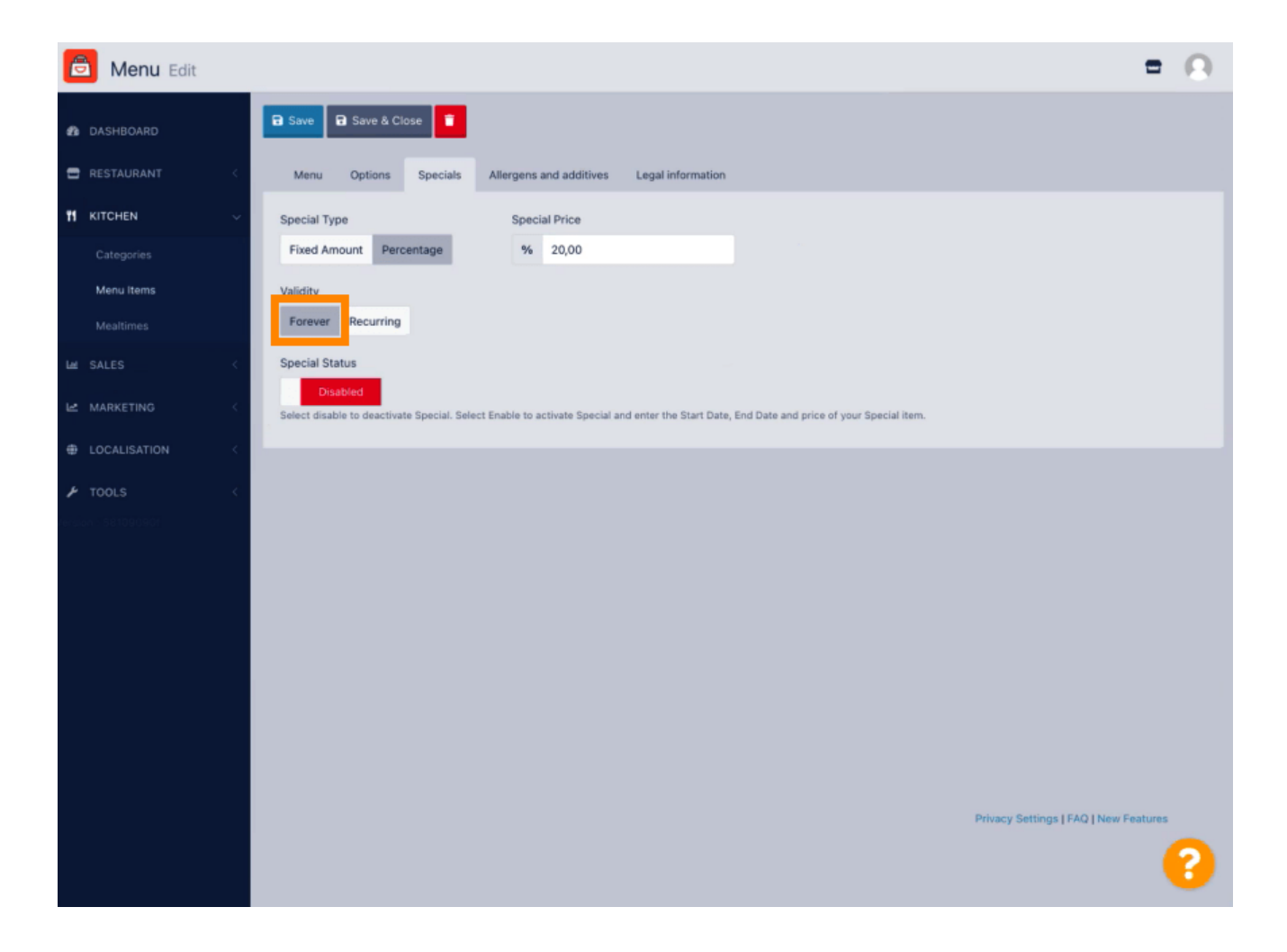

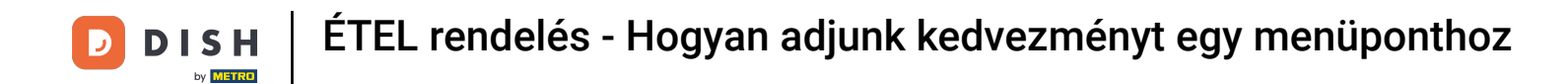

Az Érvényesség alatt kattintson az Ismétlődő elemre, és válassza ki a hét napjait és azt az időszakot, amelyre a kedvezményt alkalmazni kívánja.

| B Menu Edit                                                                                                    | = 0                                   |
|----------------------------------------------------------------------------------------------------|---------------------------------------|
|                                                                                                    |                                       |
| RESTAURANT C Menu Options Specials Allergens and additives Legal information                                                                           |                                       |
| M KITCHEN V Special Type Special Price                                                                                                    |                                       |
| Categories Fixed Amount Percentage % 20,00                                                                                                    |                                       |
| Menu Items Validity Mealtimes Forever Recurring                                                                                                    |                                       |
| Mar SALES C Recurring every                                                                                                    |                                       |
| Mon Tue Wed Thu Fri Sat Sun                                                                                                    |                                       |
| LOCALISATION     C                                                                                                    |                                       |
| F TOOLS <                                                                                                    |                                       |
| Disabled<br>Select disable to deactivate Special. Select Enable to activate Special and enter the Start Date, End Date and price of your Special item. |                                       |
|                                                                                                    |                                       |
|                                                                                                    |                                       |
|                                                                                                    |                                       |
|                                                                                                    |                                       |
|                                                                                                    |                                       |
|                                                                                                    | Privacy Settings   FAQ   New Features |
|                                                                                                    | 8                                     |

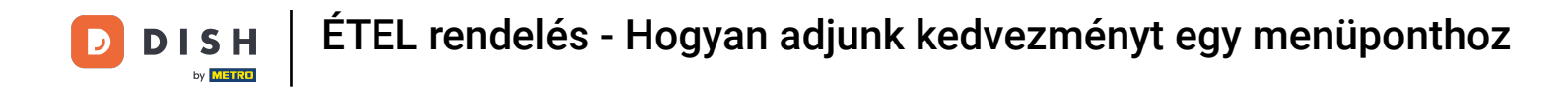

# • A kedvezmény aktiválásához engedélyezze a kapcsolót.

| 🙆 Menu Edit                                                                                | =                                                                                                    | 9 |
|--------------------------------------------------------------------------------------------|----------------------------------------------------------------------------------------------------|---|
| n dashboard                                                                                | Save & Close                                                                                                    |   |
| HESTAURANT     Categories     Categories     Menu items     Mealtimes      Let SALES     < | Menu     Options     Special     Allergens and additives     Legal information       Special Type     Special Price       Fixed Amount     Percentage     % 20,00       Validity     Forever     Recurring       Recurring every     Mon     Tue     Wed     Thu                                                                                                    |   |
| LOCALISATION <      TOOLS <                                                                | Recurring from time     Recurring to time       17:00     Image: Construction of the construction of the cons |   |
|                                                                                            |                                                                                                    |   |
|                                                                                            | Privacy Settings   FAQ   New Featur                                                                                                    |   |

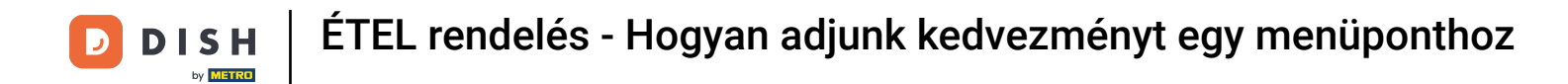

# • Ne felejtse el menteni a változtatásokat.

| 🙆 Menu Edit  | =                                                                                                    | Ω |
|--------------|----------------------------------------------------------------------------------------------------|---|
| DASHBOARD    | Save & Close                                                                                                    |   |
| E RESTAURANT | Menu Options Specials Allergens and additives Legal information                                                                                                    |   |
| 1 KITCHEN    | Special Type     Special Price                                                                                                    |   |
| Categories   | Fixed Amount Percentage % 20,00                                                                                                    |   |
| Menu Items   | Validity                                                                                                    |   |
| Mealtimes    | Forever Recurring                                                                                                    |   |
| La SALES     | < Recurring every                                                                                                    |   |
| Le MARKETING | Mon Tue Wed Thu Fri Sat Sun                                                                                                    |   |
|              | Recurring from time Recurring to time                                                                                                    |   |
| 🖈 TOOLS      | Special Status  Enabled The Select disable to deactivate Special. Select Enable to activate Special and enter the Start Date, End Date and price of your Special Item. |   |
|              | Privacy Settings [FAQ] New Features                                                                                                    | 0 |

## A módosítások most frissülnek. Ez az, kész.

| Denu Edit                                     | Menu updated successfully ×                                                                                     |
|-----------------------------------------------|----------------------------------------------------------------------------------------------------|
| 🔹 DASHBOARD                                   | se T                                                                                                    |
| RESTAURANT      Menu Options                  | Specials Allergens and additives Legal information                                                              |
| 11 KITCHEN Y Special Type                     | Special Price                                                                                                   |
| Categories Fixed Amount Perc                  | entage % 20,00                                                                                                  |
| Menu Items Validity                           |                                                                                                    |
| Mealtimes Forever Recurring                   |                                                                                                    |
| 🗠 SALES < Recurring every                     |                                                                                                    |
| Let MARKETING <                               | Thu Fri Sat Sun                                                                                                 |
| Recurring from time     LOCALISATION     <    | Recurring to time                                                                                               |
| 17:00                                         | 0 22:00 0                                                                                                    |
| Special Status<br>Select disable to deactivat | e Special. Select Enable to activate Special and enter the Start Date, End Date and price of your Special item. |
|                                               |                                                                                                    |
|                                               |                                                                                                    |
|                                               |                                                                                                    |
|                                               |                                                                                                    |
|                                               |                                                                                                    |
|                                               | Privacy Settings   FAQ   New Features                                                                           |
|                                               | •                                                                                                    |

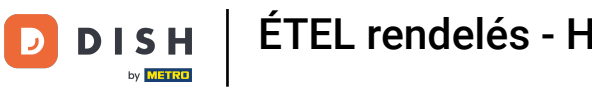

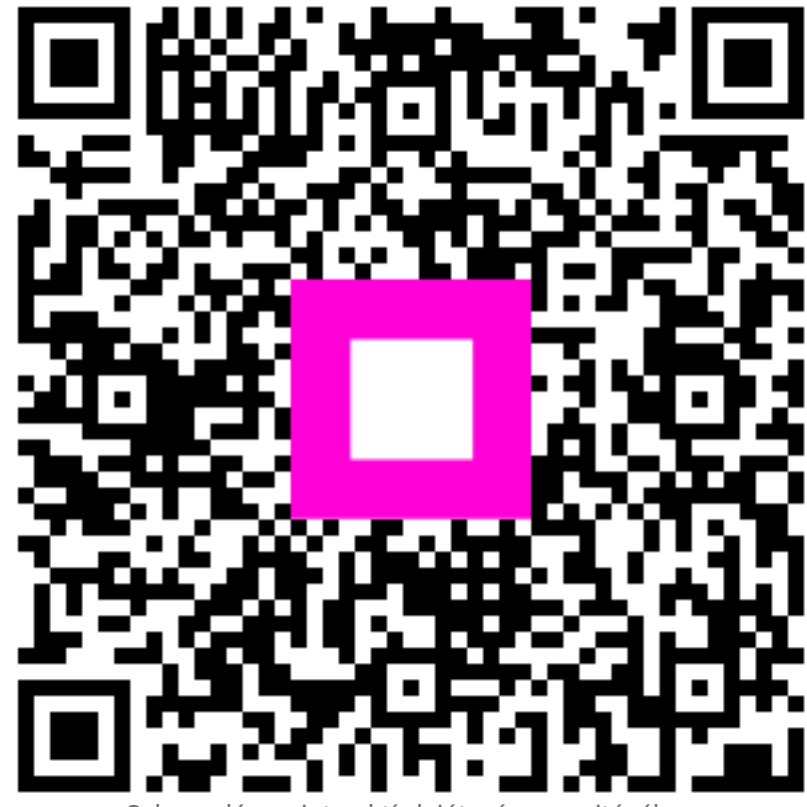

Szkennelés az interaktív lejátszó megnyitásához